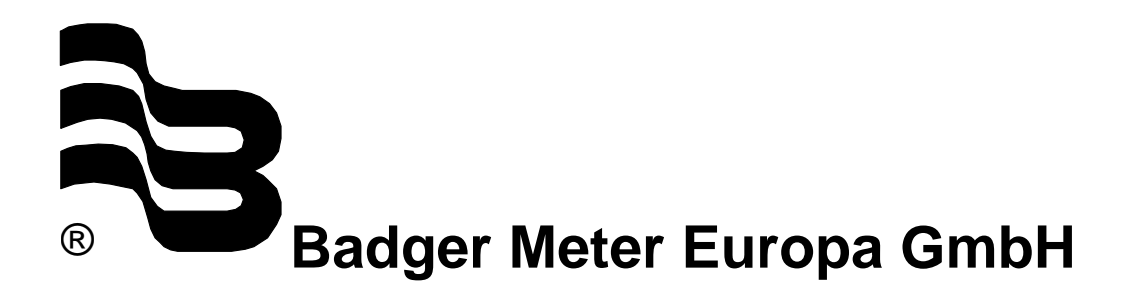

## **VHQ evaluation software**

## SHORT MANUAL

September 2004

Version VHQ evaluation software-09/04-e

### 1. Software installation

Delivery on 2 disks. Start of the installation with setup.

### 2. Start with VHQ.exe

This mask appears:

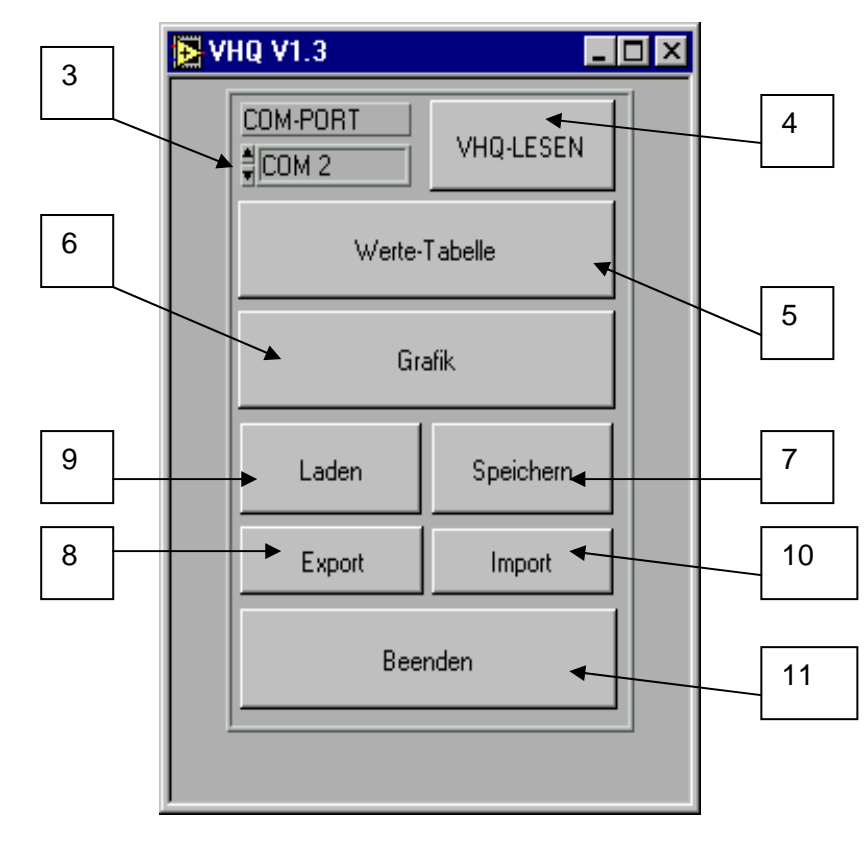

| 3.<br>4. | COM-PORT<br>VHQ-LESEN | COM-PORT<br>VHQ-READ | Adjusting the COM Port.<br>Start reading the VHQ memory.                                       |
|----------|-----------------------|----------------------|------------------------------------------------------------------------------------------------|
| 5.       | Werte-Tabelle         | Value chart          | Display of the memory content in the text.                                                     |
| 6.       | Grafik                | Graphics             | Graphical display of the memory content.                                                       |
| 7.       | Speichern             | Save                 | The read-out data are stored (*.dat).                                                          |
| 8.       | Export                | Export               | The read-out data are stored in the *.txt format (these data can be processed with an editor). |
| 9.       | Laden                 | Load                 | Stored data can be read back in the *.dat format.                                              |
| 10.      | Import                | Import               | Stored data can be read back in the *.txt format.                                              |
| 11.      | Beenden               | Exit                 | Exit reading program.                                                                          |

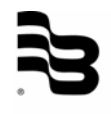

Mask for reading-out of the data from the VHQ memory. Bar 0-100% of the data quantity.

| SIO.VI |                   |             |      |         |         | × |
|--------|-------------------|-------------|------|---------|---------|---|
|        |                   |             |      |         |         |   |
|        |                   |             |      |         |         |   |
| Ĺ      | Übertragung:      |             |      | Timeout | <i></i> |   |
|        |                   |             |      |         |         |   |
| 0.0    | 0 20.0            | 40.0        | 60.0 | 80.0    | 100.0   |   |
|        | Übertragungsfehle | erl 🛛       | -1   |         |         |   |
|        | oberridgangsrenir | <u>. 10</u> |      |         |         |   |
|        |                   |             |      |         |         |   |

Übertragung = Data transfer Übertragungsfehler = Transmission error

Error message timeout: No connection to the VHQ or VHQ not connected. Transmission error ("Übertragungsfehler"): No plausible values in the memory.

| Achtung: Datenübertragung gestört oder gescheitert!<br>Übertragung ggf. wiederholen ! |
|---------------------------------------------------------------------------------------|
| ОК                                                                                    |

Attention: Data transfer failed! Repeat data transfer!

Setting window for value chart display

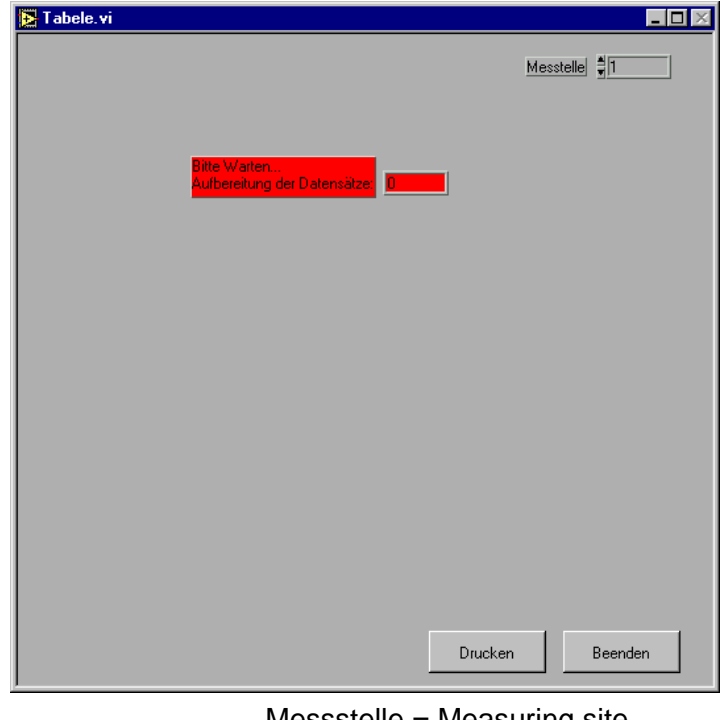

Messstelle = Measuring site Drucken = Print Beenden = Exit

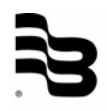

#### Value chart

| Nr. | Datum      | Zeit     | v [m/s] | h [m] | Q [I/s] | Q-Gesamt [m <sup></sup> 3] | ^ |
|-----|------------|----------|---------|-------|---------|----------------------------|---|
| 50  | 25.01.2000 | 15:54:07 | 0.111   | 0.103 | 1.0     | 1.092                      |   |
| 51  | 25.01.2000 | 15:54:22 | 0.116   | 0.104 | 1.0     | 1.114                      |   |
| 52  | 25.01.2000 | 15:54:37 | 0.119   | 0.103 | 1.0     | 1.137                      |   |
| 53  | 25.01.2000 | 15:54:52 | 0.114   | 0.104 | 1.0     | 1.160                      |   |
| 54  | 25.01.2000 | 15:55:07 | 0.111   | 0.103 | 1.0     | 1.182                      |   |
| 55  | 25.01.2000 | 15:55:22 | 0.111   | 0.104 | 1.0     | 1.204                      |   |
| 56  | 25.01.2000 | 15:55:37 | 0.113   | 0.104 | 1.0     | 1.226                      |   |
| 57  | 25.01.2000 | 15:55:52 | 0.116   | 0.104 | 1.0     | 1.248                      |   |
| 58  | 25.01.2000 | 15:56:07 | 0.115   | 0.104 | 1.0     | 1.271                      |   |
| 59  | 25.01.2000 | 15:56:22 | 0.116   | 0.104 | 1.0     | 1.294                      |   |
| 60  | 25.01.2000 | 15:56:37 | 0.120   | 0.104 | 1.0     | 1.317                      |   |
| 61  | 25.01.2000 | 15:56:52 | 0.119   | 0.104 | 1.0     | 1.341                      |   |
| 62  | 25.01.2000 | 15:57:07 | 0.116   | 0.104 | 1.0     | 1.364                      |   |
| 63  | 25.01.2000 | 15:57:22 | 0.119   | 0.103 | 1.0     | 1.387                      |   |
| 64  | 25.01.2000 | 15:57:37 | 0.126   | 0.103 | 1.0     | 1.411                      |   |
| 65  | 25.01.2000 | 15:57:52 | 0.123   | 0.104 | 1.0     | 1.436                      |   |
| 66  | 25.01.2000 | 15:58:07 | 0.116   | 0.103 | 1.0     | 1.459                      |   |
| 67  | 25.01.2000 | 15:58:22 | 0.119   | 0.104 | 1.0     | 1.482                      |   |
| 68  | 25.01.2000 | 15:58:37 | 0.117   | 0.104 | 1.0     | 1.506                      |   |
| 69  | 25.01.2000 | 15:58:52 | 0.119   | 0.104 | 1.0     | 1.529                      |   |
| 70  | 25.01.2000 | 15:59:07 | 0.121   | 0.103 | 1.0     | 1.553                      |   |
| 71  | 25.01.2000 | 15:59:22 | 0.119   | 0.103 | 1.0     | 1.576                      | Ī |

Messstelle = Measuring site

With key "Drucken" (Print) = print value chart With key "Beenden" (Exit) = back to start menu

#### **Evaluation graphics**

Selection measuring site 1-99 With key "+/-" step through measuring site with crosshair Display of the values V H Q

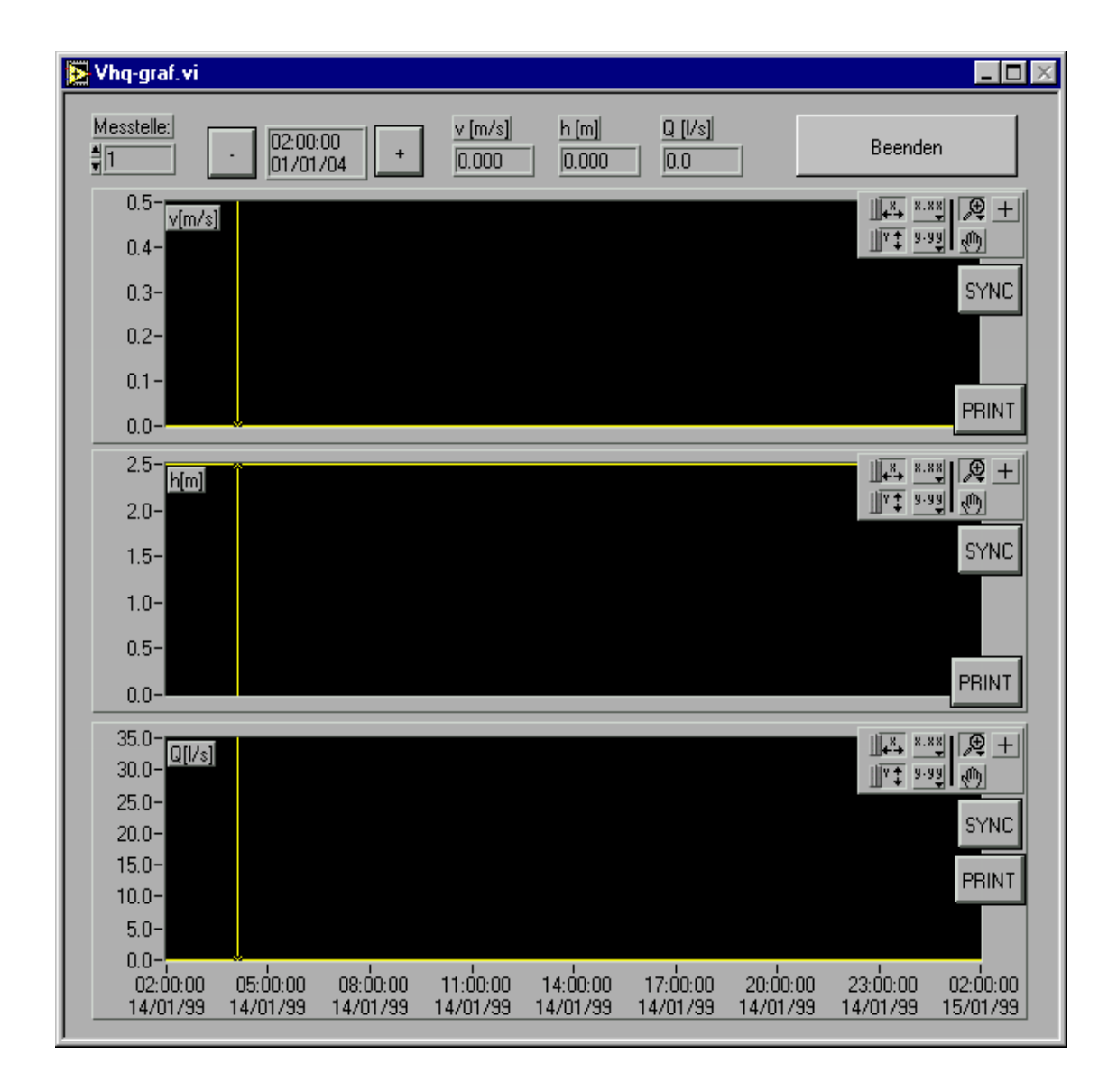

With key "PRINT" With selection group With key "SYNC" With key "Beenden"(Exit) Print Tools, data, zoom Synchronize all windows Back to start menu

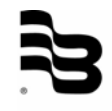

| 🔁 Dateidialog                                                                                | ×         |
|----------------------------------------------------------------------------------------------|-----------|
| VHQ                                                                                          | C: 💽      |
| <ul> <li>D 0894.DAT</li> <li>D 1043.DAT</li> <li>D 1192.DAT</li> <li>D 1192 1.DAT</li> </ul> |           |
| □ 12000.DAT<br>□ 1341.dat<br>□ 1490.DAT<br>□ 1639.DAT<br>□ 1788.dat                          | Neu       |
| Choose a datalog file to open                                                                | ОК        |
| 1192_1.DAT                                                                                   | Abbrechen |
| Bearbeitungsmodus 💽 *.dat                                                                    |           |

Selection for the loading of saved data or measuring values in the \*.Dat format

Neu = new Abbrechen = abort

Selection for the import of saved data or measuring values in the \*.txt format

| Zu lesende Da       | atei wählen.       |          | ? ×             |
|---------------------|--------------------|----------|-----------------|
| Suchen in:          | 🔁 vhq              | - 🗈 💈    | 1 🖻 🔳           |
| 🗋 VHQ3xx            | ≣ 12000            | ≝ 5960   | 🗐 pivo1         |
| 🗋 VHQ9x             | 🗐 1341             | 🖺 6109   | 🗒 pivo2         |
| 🔁 Vhq-v1_3          | 🗒 1490             | 🗒 6258   | 🗒 pivo2902      |
| 0894                | 🗐 1639             | 🗒 6407   | 🖺 Readme        |
| 圓 1043              | 🗒 25000            | 6556     | 🗒 test          |
| 圓 1192              | 🗒 2533             | 6705     | 🗒 test1         |
| 1192_1              | 🗒 5662             | 🗒 pivo03 | 🗒 test2         |
| <b>I</b>            |                    |          | Þ               |
| Datei <u>n</u> ame: | *.txt              |          | 0 <u>f</u> fnen |
| Da <u>t</u> eityp:  | Alle Dateien (*.*) | •        | Abbrechen       |

Zu lesende Datei wählen = Choose file to read-out Suche in = Search in Dateiname = File name Dateityp = File type Öffnen = Open Abbrechen = Abort

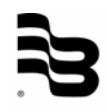

Saving of data in the \*.Dat format

| 🔁 Dateidialog                   | ×         |
|---------------------------------|-----------|
| VHQ                             | C: 💽      |
| D Vhq-v1_3 D VHQ3xx D VHQ9x     |           |
| ×                               | Neu       |
| Choose a file name and location | ОК        |
| DLOG.DAT                        | Abbrechen |
| Bearbeitungsmodus 💽 *.vhq       |           |

Neu = new Abbrechen = abort

Export of data in the \*.txt Format for viewing or editing

| Choose file to      | write.             |              | ? ×               |
|---------------------|--------------------|--------------|-------------------|
| Speichern jn:       | 🔁 vhq              | - 🗈 💆        |                   |
| 🗋 VHQ3xx            | 🛋 1192.dat         | 🗒 1341       | 🔊 25000.dat       |
| 🗋 VHQ9x             | 🗐 1192             | 🍺 1490.dat   | ≣ 25000           |
| 🔁 Vhq-v1_3          | 🍺 1192_1.dat       | 🗒 1490       | 🔊 2533.dat        |
| 🙍 0894.dat          | 🗐 1192_1           | 🍺 1639.dat   | 2533              |
| ■ 0894              | 🙍 12000.dat        | 🗒 1639       | 🍺 5662.dat        |
| 🙍 1043.dat          | 🗐 12000            | 폐 1788.dat   | ≣ 5662            |
| 1043                | 폐 1341.dat         | 🛋 2433_1.dat | 🛋 5960.dat        |
|                     |                    |              | Þ                 |
| Datei <u>n</u> ame: | ×.txt              |              | <u>S</u> peichern |
| Datei <u>t</u> yp:  | Alle Dateien (*.*) | •            | Abbrechen         |

Speichern in = Save in Dateiname = File name Dateitype = File type Speicher = Save Abbtrechen = Abort

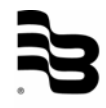

# **Hotline**

Tel. +49-7025-9208-0 or -20 Fax +49-7025-9208-25

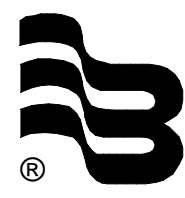

Badger Meter Europa GmbH Subsidiary of Badger Meter, Inc.

Karlstrasse 11 72660 Beuren (Germany) E-mail: badger@badgermeter.de www.badgermeter.de